## RAPORLAR

 $\bigcap$ 

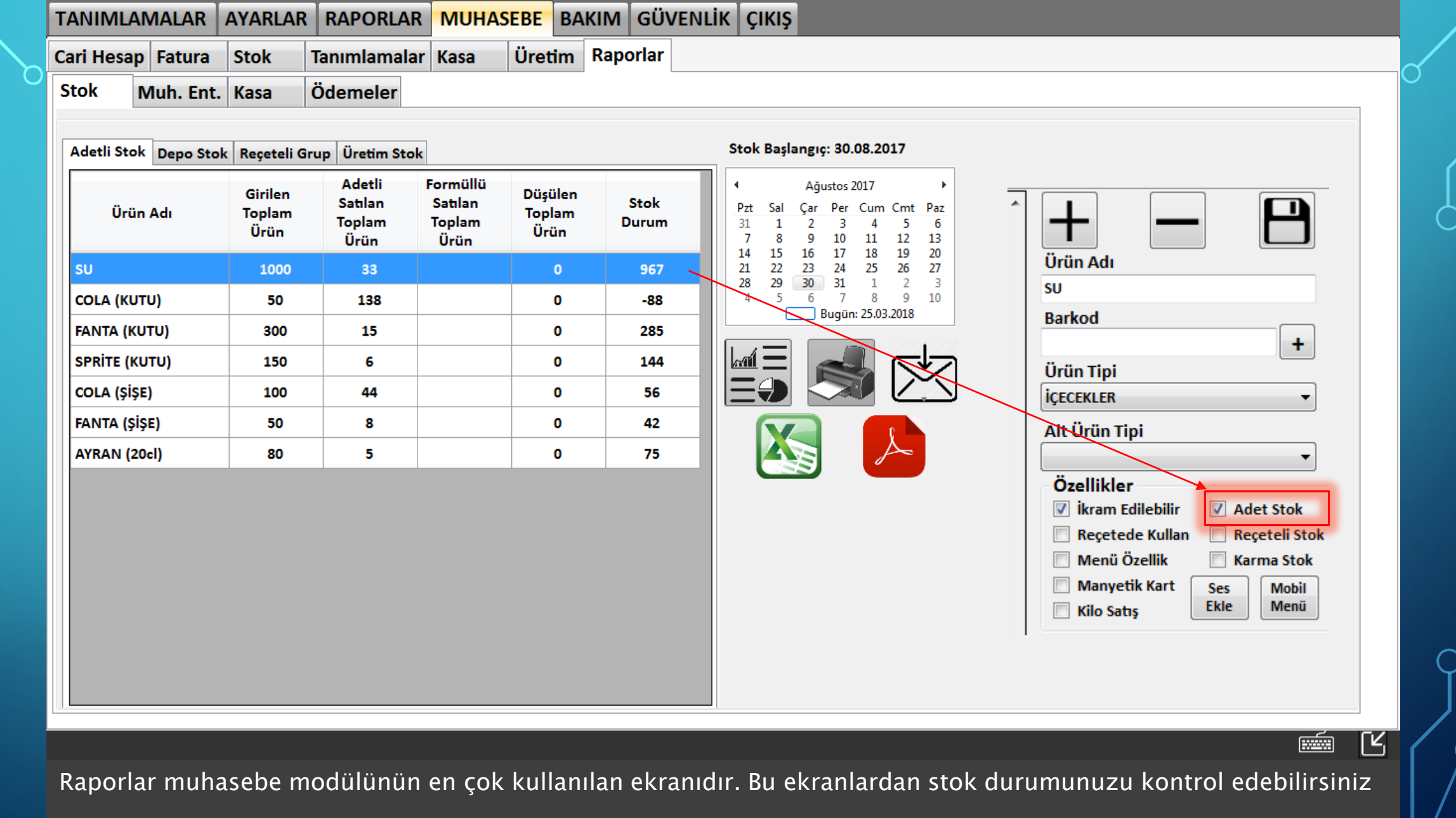

Adetli stoklarınızı kontrol edebilmek için ilgili ürün tanımlamalarında (Tanımlamalar>Ürün>Ürün) adetli stok kontrol özelliğinin seçili olması gerekmektedir.

| TANIMLAMALAR          | AYARLAR                   | RAPORLAR                            | MUHASEBE                                   | BAKIM                | GÜVENLİ       | K ÇIKIŞ                                                                                                    |
|-----------------------|---------------------------|-------------------------------------|--------------------------------------------|----------------------|---------------|----------------------------------------------------------------------------------------------------|
| Cari Hesap Fatura     | Stok 1                    | Tanımlamalaı                        | Kasa Üre                                   | tim Rap              | orlar         |                                                                                                    |
| Stok Muh. Ent.        | Kasa (                    | Ödemeler                            |                                            |                      |               |                                                                                                    |
|                       |                           |                                     |                                            |                      |               |                                                                                                    |
| Adetli Stok Depo Stok | Reçeteli Gr               | up Üretim Stok                      |                                            |                      |               | Stok Başlangıç: 30.08.2017                                                                                                    |
| Ürün Adı              | Girilen<br>Toplam<br>Ürün | Adetli<br>Satılan<br>Toplam<br>Ürün | Formüllü<br>Satılan To<br>Toplam Ü<br>Ürün | ;ülen<br>olam<br>rün | Stok<br>Durum | ▲     Ağustos 2017       Pzt     Sal     Çar     Per     Cum     Cmt       31     1     2     3     4     5     6       7     8     9     10     11     12     13       14     15     16     17     18     10     20 |
| su                    | 1000                      | 33                                  |                                            | 0                    | 967           | 21 22 23 24 25 26 27<br>28 29 30 31 1 2 3                                                                                                    |
| COLA (KUTU)           | 50                        | 138                                 |                                            | 0                    | -88           | 4 5 6 7 8 9 10<br>Bugün: 25.03.2018                                                                                                    |
| FANTA (KUTU)          | 300                       | 15                                  |                                            | 0                    | 285           |                                                                                                    |
| SPRITE (KUTU)         | 150                       | 6                                   |                                            | 0                    | 144           |                                                                                                    |
| COLA (ŞİŞE)           | 100                       | 44                                  |                                            | 0                    | 56            |                                                                                                    |
| FANTA (ŞİŞE)          | 50                        | 8                                   |                                            | 0                    | 42            |                                                                                                    |
| AYRAN (20cl)          | 80                        | 5                                   |                                            | 0                    | 75            |                                                                                                    |
|                       |                           |                                     |                                            |                      |               |                                                                                                    |
|                       |                           |                                     |                                            |                      |               |                                                                                                    |
|                       |                           |                                     |                                            |                      |               |                                                                                                    |
|                       |                           |                                     |                                            |                      |               |                                                                                                    |
|                       |                           |                                     |                                            |                      |               |                                                                                                    |
|                       |                           |                                     |                                            |                      |               |                                                                                                    |
|                       |                           |                                     |                                            |                      |               |                                                                                                    |

Kırmızı işaretli operatör alanda ise stoklarınızı seçtiğiniz tarihten itibaren stok durumunu inceleyebilirsiniz. Oluşturduğunuz raporu yazdırabilir ya da Excel ve PDF formatlarında bilgisayarınıza kaydedebilirsiniz.

Ľ

......

| TANIMLAMALAR         | AYARLAR                    | RAPORLAR                            | MUHASEB                               | E BAKIN                   |               | ilik çıkış                                                                                                    |
|----------------------|----------------------------|-------------------------------------|---------------------------------------|---------------------------|---------------|----------------------------------------------------------------------------------------------------|
| Cari Hesap Fatura    | Stok                       | Tanımlamalar                        | Kasa Ür                               | etim Ra                   | aporlar       |                                                                                                    |
| Stok Muh. Ent.       | Kasa                       | Ödemeler                            |                                       |                           |               |                                                                                                    |
| Adetli Stok Depo Sto | k Reçeteli Gr              | up Üretim Stok                      |                                       |                           |               | Stok Başlangıç: 30.08.2017                                                                                                    |
| Ürün Adı             | Girilen2<br>Toplam<br>Ürün | Adetli<br>Satılan<br>Toplam<br>Ürün | Formüllü<br>Satılan<br>Toplam<br>Ürün | üşülen 5<br>oplam<br>Ürün | Stok<br>Durum | Image: Adjustos 2017         Image: Adjustos 2017           Pzt         Sal         Çar         Per         Cum         Cmt         Paz           31         1         2         3         4         5         6           7         8         9         10         11         12         13           4         15         16         17         18         10         20 |
| SU                   | 1000                       | 33                                  |                                       | 0                         | 967           | 14 15 16 17 18 19 20<br>21 22 23 24 25 26 27<br>28 20 20 11 1 2 2                                                                                                    |
| COLA (KUTU)          | 50                         | 138                                 |                                       | 0                         | -88           | 4 5 6 7 8 9 10<br>Bugin: 25 03 2018                                                                                                    |
| FANTA (KUTU)         | 300                        | 15                                  |                                       | 0                         | 285           |                                                                                                    |
| SPRİTE (KUTU)        | 150                        | 6                                   |                                       | 0                         | 144           |                                                                                                    |
| COLA (ŞİŞE)          | 100                        | 44                                  |                                       | 0                         | 56            |                                                                                                    |
| FANTA (ŞİŞE)         | 50                         | 8                                   |                                       | 0                         | 42            |                                                                                                    |
| AYRAN (20cl)         | 80                         | 5                                   |                                       | 0                         | 75            |                                                                                                    |
|                      |                            |                                     |                                       |                           |               |                                                                                                    |
|                      |                            |                                     |                                       |                           |               |                                                                                                    |
|                      |                            |                                     |                                       |                           |               |                                                                                                    |
|                      |                            |                                     |                                       |                           |               |                                                                                                    |
|                      |                            |                                     |                                       |                           |               |                                                                                                    |
|                      |                            |                                     |                                       |                           |               |                                                                                                    |

Ľ

Rapor sütunları sırasıyla 1'den 6'ya kadar işaretlenmiştir. Bu sütunların açıklamaları sırasıyla;

- 1=Fatura ile alınan ürünün adı
- 2=Fatura ile girilen miktar
- 3=Satış ile satılan miktar

| TANIMLAMALAR         | AYARLAR                    | RAPORLAR                            | MUHAS                                 | SEBE BA                   |          | ENLIK ÇIKIŞ                                                                                                    |
|----------------------|----------------------------|-------------------------------------|---------------------------------------|---------------------------|----------|----------------------------------------------------------------------------------------------------|
| Cari Hesap Fatura    | Stok                       | Tanımlamalar                        | Kasa                                  | Üretim                    | Raporlar |                                                                                                    |
| Stok Muh. Ent.       | Kasa                       | Ödemeler                            |                                       |                           |          |                                                                                                    |
| Adetli Stok Depo Sto | k Reçeteli G               | rup Üretim Stok                     |                                       |                           |          | Stok Başlangıç: 30.08.2017                                                                                                    |
| Ürün Adı             | Girilen2<br>Toplam<br>Ürün | Adetli<br>Satılan<br>Toplam<br>Ürün | Formüllü<br>Satılan<br>Toplam<br>Ürün | Düşülen<br>Toplam<br>Ürün | 5 Stok   | Image: Action of the second system       Image: Action of the second system       Image: Action of the second system         Image: Action of the second system       Image: Action of the second system       Image: Action of the second system         Image: Action of the second system       Image: Action of the second system       Image: Action of the second system         Image: Action of the second system       Image: Action of the second system       Image: Action of the second system         Image: Action of the second system       Image: Action of the second system       Image: Action of the second system         Image: Action of the second system       Image: Action of the second system       Image: Action of the second system         Image: Action of the second system       Image: Action of the second system       Image: Action of the second system         Image: Action of the second system       Image: Action of the second system       Image: Action of the second system         Image: Action of the second system       Image: Action of the second system       Image: Action of the second system         Image: Action of the second system       Image: Action of the second system       Image: Action of the second system         Image: Action of the second system       Image: Action of the second system       Image: Action of the second system         Image: Action of the second system       Image: Action of the second system       Image: Action of the second system <t< td=""></t<> |
| su                   | 1000                       | 33                                  |                                       | 0                         | 967      | 21 22 23 24 25 26 27<br>28 20 30 31 1 2 3                                                                                                    |
| COLA (KUTU)          | 50                         | 138                                 |                                       | 0                         | -88      | 4 5 6 7 8 9 10<br>Bugin: 25 03 2018                                                                                                    |
| FANTA (KUTU)         | 300                        | 15                                  |                                       | 0                         | 285      |                                                                                                    |

|   | $\boxtimes$ |
|---|-------------|
| X | L           |

Ľ

......

4=Eğer formülde kullanılıyorsa kullanılan miktar

5=Zayi olan, Düşülen miktar

SPRITE (KUTU)

COLA (ŞİŞE)

FANTA (ŞİŞE)

AYRAN (20cl)

6=Stokta kalan son miktar

| TAN        | IMLAN                   | IALAR         | AYA    | ARLAR     | RAPOR     | RLAR    | MUHAS    | EBE     | BAKIM   | GÜVENL   | ik çıkış   |           |              |           |       |           |             |
|------------|-------------------------|---------------|--------|-----------|-----------|---------|----------|---------|---------|----------|------------|-----------|--------------|-----------|-------|-----------|-------------|
| Cari I     | Hesap                   | Fatura        | Sto    | ok 1      | Tanımlar  | nalar   | Kasa     | Üreti   | m Rap   | orlar    |            |           |              |           |       |           |             |
| Fatu       | ralar F                 | atura G       | iriş i | iptal Ed  | dilen Fat | uralar  |          |         |         |          |            |           |              |           |       |           |             |
| AL<br>Tari | . <mark>IŞ FAT</mark> l | JRASI         | F      | Fatura No | ):        | Cari Ac | du:      |         |         |          | Açıklama:  | (         |              |           |       |           |             |
| 25         | .03.201                 | <b>L8</b> (   |        | A0005     |           | торт    | ANCI OKT | AY      |         | -        |            |           | *            |           |       |           |             |
| - Tu       | itar                    |               |        |           |           |         | Kdv      |         |         |          |            |           |              |           |       |           |             |
| Tut        | ar                      | : 423         | 8.73   |           | TL        |         | KDV Tuta | rı%1:   | 0.00    | TL       |            |           |              |           |       |           |             |
| İska       | onto Tutar              | n: <b>0.0</b> | 0      |           | TL        |         | KDV Tuta | rı %8 : | 0.00    | TL       |            |           |              |           |       |           |             |
| Ara        | Tutar                   | : 423         | 8.73   |           | TL        |         | KDV Tuta | rı %18: | 76.27   | TL       |            |           | Ŧ            |           |       |           |             |
| Тор        | olarn Tuta              | r: 500        | 0.00   |           | TL        |         | KDV Topl | amı :   | 76.27   | TL       | -          | F         | 4            |           |       |           |             |
|            |                         |               |        |           |           |         |          |         |         |          |            |           | -            |           |       |           |             |
|            | Türü                    |               |        | Kod       | u         |         | Ürün Adı |         |         | Miktar   | Birim      |           | Birim Fiyatı | İskonto   | KDV   | Tutar     | Açıklama    |
|            | Ticari                  | Mal           |        | • 1       |           | 5       | 50       |         |         | 500      |            |           | 1            | 0.00      | 18    | 500       |             |
| þ.         |                         |               |        | •         |           |         |          |         |         |          |            |           |              |           |       |           |             |
|            |                         |               |        |           |           |         |          |         |         |          |            |           |              |           |       |           |             |
|            |                         |               |        |           |           |         |          |         |         |          |            |           |              |           |       |           |             |
|            |                         |               |        |           |           |         |          |         |         |          |            |           |              |           |       |           |             |
|            |                         |               |        |           |           |         |          |         |         |          |            |           |              |           |       |           |             |
|            |                         |               |        |           |           |         |          |         |         |          |            |           |              |           |       |           |             |
| ۲ 📄        |                         |               |        |           |           |         |          |         |         | ш        |            |           |              |           |       |           | •           |
|            |                         |               |        |           |           |         |          |         |         |          |            |           |              |           |       |           | é (Ľ        |
| Tür        | m ade                   | etli_sto      | ok i   | slem      | lerind    | e sto   | ok airis | si fat  | ura ka  | vdi ile  | vapılır. I | Fatura    | kavdetme     | islemi ön | ceki  | savfalard | a detavlıca |
| anl        | atılm                   | istir         | Bu_    | nede      | nle hi    | zlı b   | ir seki  | lde_i   | lerleve | elim. Fa | itura ice  | eriklerir | nizi girip   | kavdettiă | inizd | e fatura  | satırındaki |
| mik        | ktar k                  | adar s        | stok   | kunuz     | za ekle   | eme     | vapilac  | aktır   |         |          |            |           |              |           |       |           |             |

## TANIMLAMALAR AYARLAR RAPORLAR MUHASEBE BAKIM GÜVENLİK ÇIKIŞ Cari Hesap Fatura Stok Tanımlamalar Kasa Üretim Raporlar

Stok Muh. Ent. Kasa Ödemeler

Adetli Stok Depo Stok Reçeteli Grup Üretim Stok

| Ürün Adı      | Girilen<br>Toplam<br>Ürün | Adetli<br>Satılan<br>Toplam<br>Ürün | Formüllü<br>Satılan<br>Toplam<br>Ürün | Düşülen<br>Toplam<br>Ürün | Stok<br>Durum |
|---------------|---------------------------|-------------------------------------|---------------------------------------|---------------------------|---------------|
| su            | 1500                      | 33                                  |                                       | 0                         | 1467          |
| COLA (KUTU)   | 50                        | 138                                 |                                       | 0                         | -88           |
| FANTA (KUTU)  | 300                       | 15                                  |                                       | 0                         | 285           |
| SPRİTE (KUTU) | 150                       | 6                                   |                                       | 0                         | 144           |
| COLA (ŞİŞE)   | 100                       | 44                                  |                                       | 0                         | 56            |
| FANTA (ŞİŞE)  | 50                        | 8                                   |                                       | 0                         | 42            |
| AYRAN (20cl)  | 80                        | 5                                   |                                       | 0                         | 75            |

Stok Başlangıç: 30.08.2017

| •   | Ağustos 2017      |     |     |     |     |     |  |  |  |  |  |
|-----|-------------------|-----|-----|-----|-----|-----|--|--|--|--|--|
| Pzt | Sal               | Çar | Per | Cum | Cmt | Paz |  |  |  |  |  |
| 31  | 1                 | 2   | 3   | 4   | 5   | 6   |  |  |  |  |  |
| 7   | 8                 | 9   | 10  | 11  | 12  | 13  |  |  |  |  |  |
| 14  | 15                | 16  | 17  | 18  | 19  | 20  |  |  |  |  |  |
| 21  | 22                | 23  | 24  | 25  | 26  | 27  |  |  |  |  |  |
| 28  | 29                | 30  | 31  | 1   | 2   | 3   |  |  |  |  |  |
| 4   | 5                 | 6   | 7   | 8   | 9   | 10  |  |  |  |  |  |
|     | Bugün: 25.03.2018 |     |     |     |     |     |  |  |  |  |  |
|     |                   | _   |     | _   |     |     |  |  |  |  |  |

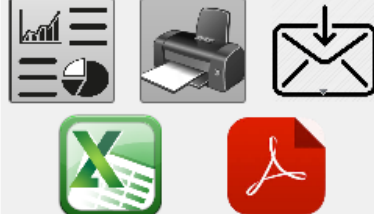

......

Ľ

Yukarıda görüldüğü gibi fatura ile 500 adet su girişi yapıldı. Bu nedenle 'Girilen Toplam Ürün' sütunu 1000'den 1500'e çıkmıştır. Satışlarda bir değişiklik olmadığı için 'Adetli Satılan Toplam Ürün' miktarı değişmemiştir. Stok durumu 967'den 1467'ye yükselmiştir.

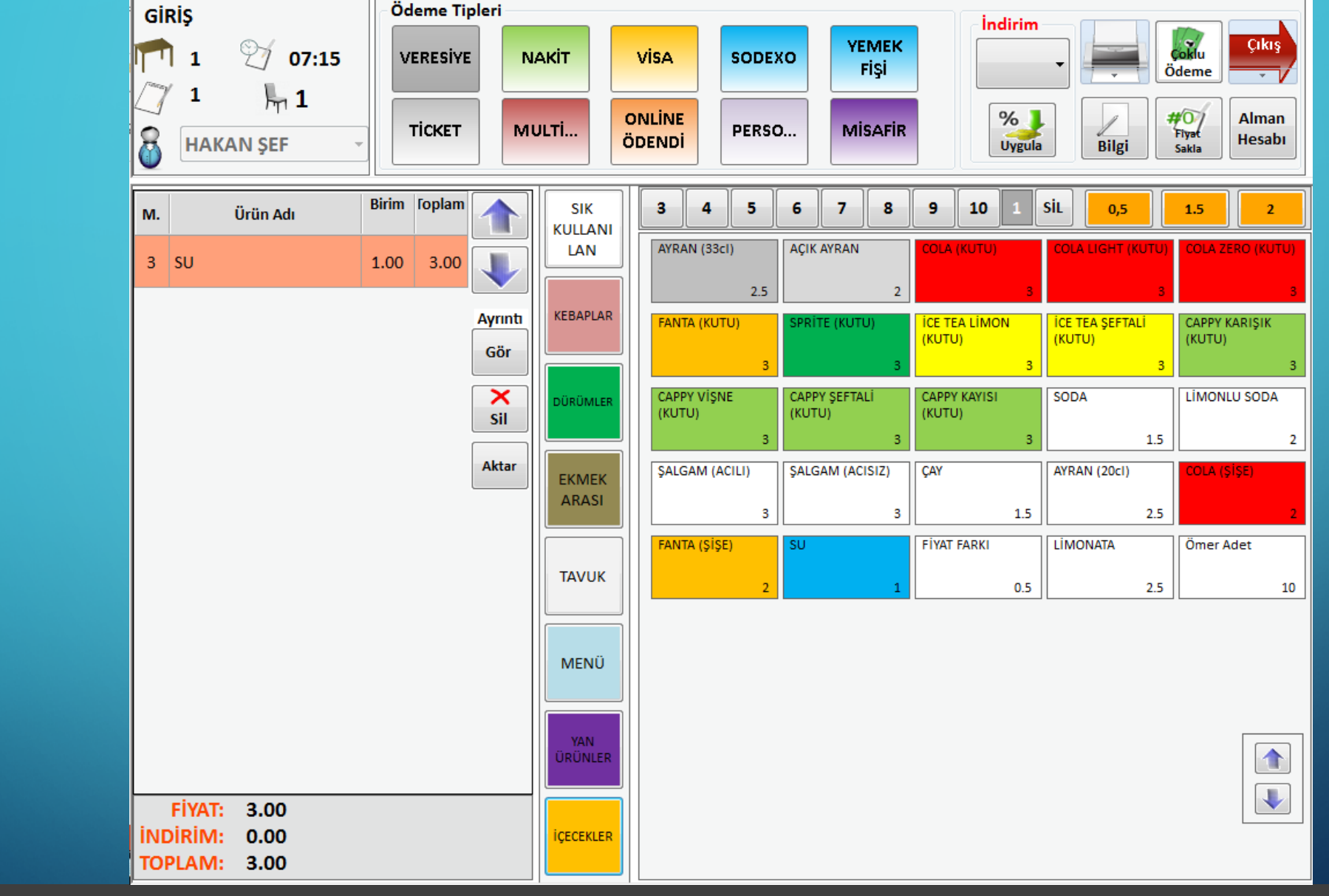

Satış modülünden 3 adet su satışı yapıp stok durumlarını kontrol edelim.

## TANIMLAMALARAYARLARRAPORLARMUHASEBEBAKIMGÜVENLİKÇIKIŞCari HesapFaturaStokTanımlamalarKasaÜretimRaporlar

Stok Muh. Ent. Kasa Ödemeler

Adetli Stok Depo Stok Reçeteli Grup Üretim Stok

| Ürün Adı      | Girilen<br>Toplam<br>Ürün | Adetli<br>Satılan<br>Toplam<br>Ürün | Formüllü<br>Satılan<br>Toplam<br>Ürün | Düşülen<br>Toplam<br>Ürün | Stok<br>Durum |
|---------------|---------------------------|-------------------------------------|---------------------------------------|---------------------------|---------------|
| su            | 1500                      | 36                                  |                                       | 0                         | 1464          |
| COLA (KUTU)   | 50                        | 138                                 |                                       | 0                         | -88           |
| FANTA (KUTU)  | 300                       | 15                                  |                                       | 0                         | 285           |
| SPRİTE (KUTU) | 150                       | 6                                   |                                       | 0                         | 144           |
| COLA (ŞİŞE)   | 100                       | 44                                  |                                       | 0                         | 56            |
| FANTA (ŞİŞE)  | 50                        | 8                                   |                                       | 0                         | 42            |
| AYRAN (20cl)  | 80                        | 5                                   |                                       | 0                         | 75            |

Stok Başlangıç: 30.08.2017

| •                 | Ağustos 2017 |     |     |     |     |     |  |  |  |  |
|-------------------|--------------|-----|-----|-----|-----|-----|--|--|--|--|
| Pzt               | Sal          | Çar | Per | Cum | Cmt | Paz |  |  |  |  |
| 31                | 1            | 2   | 3   | 4   | 5   | 6   |  |  |  |  |
| 7                 | 8            | 9   | 10  | 11  | 12  | 13  |  |  |  |  |
| 14                | 15           | 16  | 17  | 18  | 19  | 20  |  |  |  |  |
| 21                | 22           | 23  | 24  | 25  | 26  | 27  |  |  |  |  |
| 28                | 29           | 30  | 31  | 1   | 2   | 3   |  |  |  |  |
| 4                 | 5            | 6   | 7   | 8   | 9   | 10  |  |  |  |  |
| Bugün: 25.03.2018 |              |     |     |     |     |     |  |  |  |  |
|                   |              | _   |     | _   |     |     |  |  |  |  |

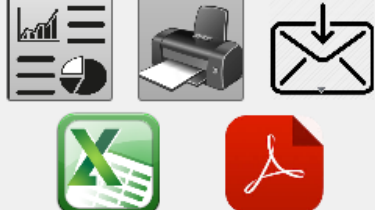

Fatura girişi yapılmadığı için 'Girilen Toplam Ürün' sütununda bir değişiklik gerçekleşmemiştir. Satış yapıldığı için 'Adetli Satılan Toplam Ürün' sütunu 33'den 36'ye yükselmiştir. Stok durumu işe 1467'den 1464'e düşmüştür.

Ľ

......